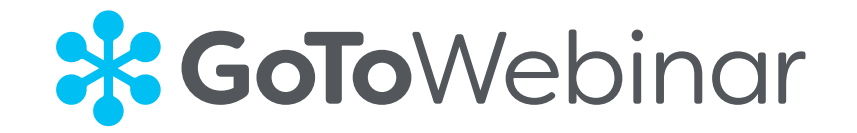

# KANABIS Release V10

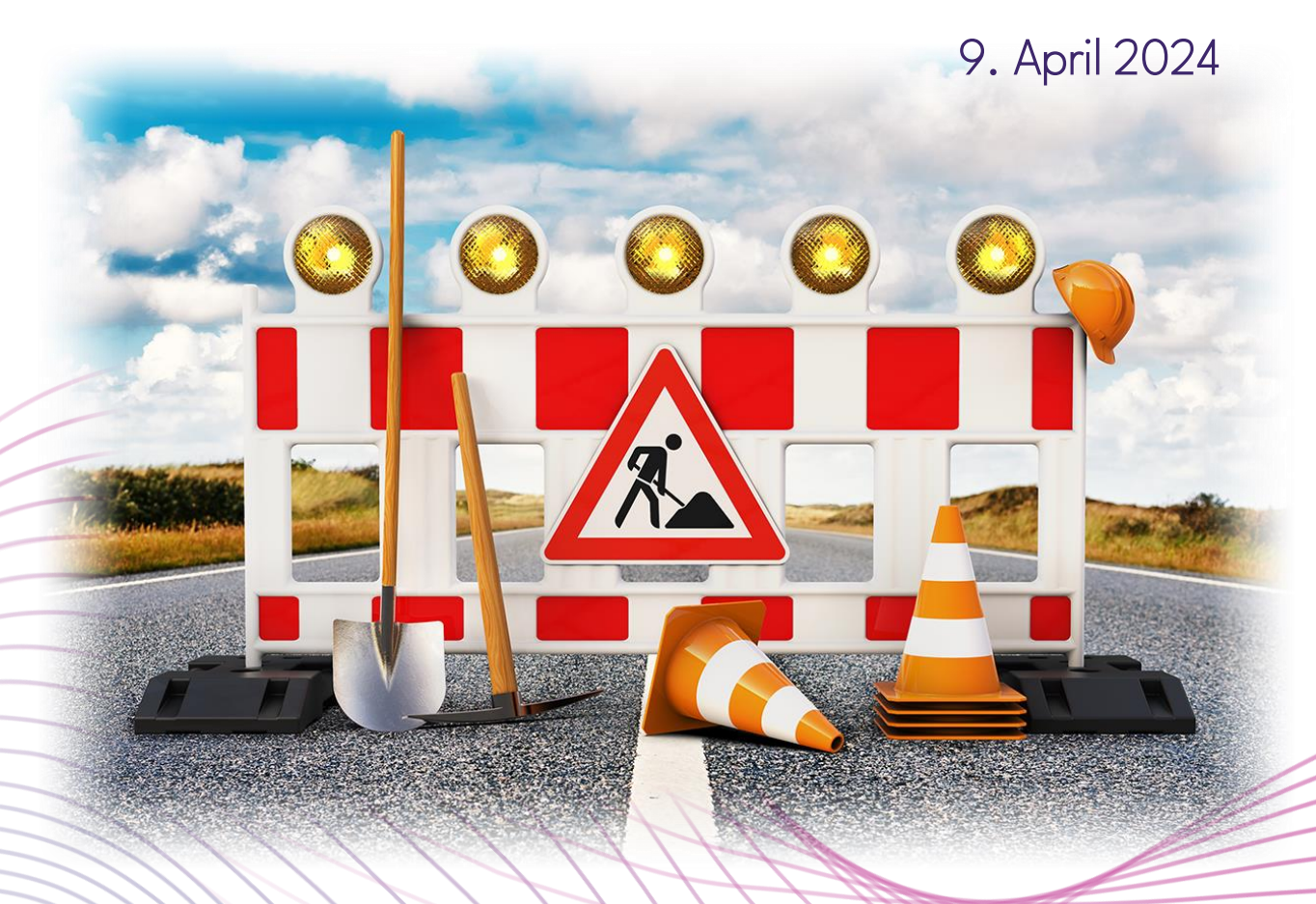

#### tandler•com

Stefan Schmidbauer

### Download KANABIS Rel. V10.00.00 (Build 08.04.2024)

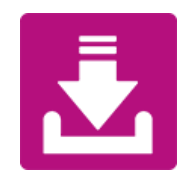

#### https://www.tandler.com/updates/

| KANABIS                           |        |                                                                   |     |             |
|-----------------------------------|--------|-------------------------------------------------------------------|-----|-------------|
| KANABIS<br>INSTALLATIONSANLEITUNG | 10.0.0 | Schritt-für-Schritt Anleitung<br>Mehr Infos in unserem Wiki       | WIR | ↓<br>2 MB   |
| KANABIS                           | 10.0.0 | Installationsimage (Build 20240408)<br>Mehr Infos in unserem Wiki | WIR | ↓<br>198 МВ |

# Installation KANABIS Rel. V10.00.00

• Version 9 (bzw. "alte Version") Deinstallieren

| ← Einstellungen            | Apps und Feature | 25                                                                                                    | KANABIS                                               |
|----------------------------|------------------|----------------------------------------------------------------------------------------------------|-------------------------------------------------------|
| Einstellung suchen         | KANABIS<br>9.0.0 | <b>171 MB</b><br>17.02.2023                                                                                                    |                                                       |
| pps<br>E Apps und Features |                  | Ändern Deinstallieren                                                                                                    | tandlere com                                          |
|                            |                  | Windows Installer         Windows Installer         Eine weitere Version dieses Produkt<br>bereits installiert. Die Installation di<br>Version kann nicht fortgesetzt werd<br>Verwenden Sie die<br>Systemsteuerungsoption "Program<br>Funktionen", um die installierte Vers<br>dieses Produkts zu konfigurieren oo<br>entfernen. | ts ist<br>ieser<br>den.<br>mme und<br>rsion<br>der zu |
|                            |                  |                                                                                                    | ОК                                                    |

# Installation KANABIS Rel. V10.00.00

• Version 10 Installieren

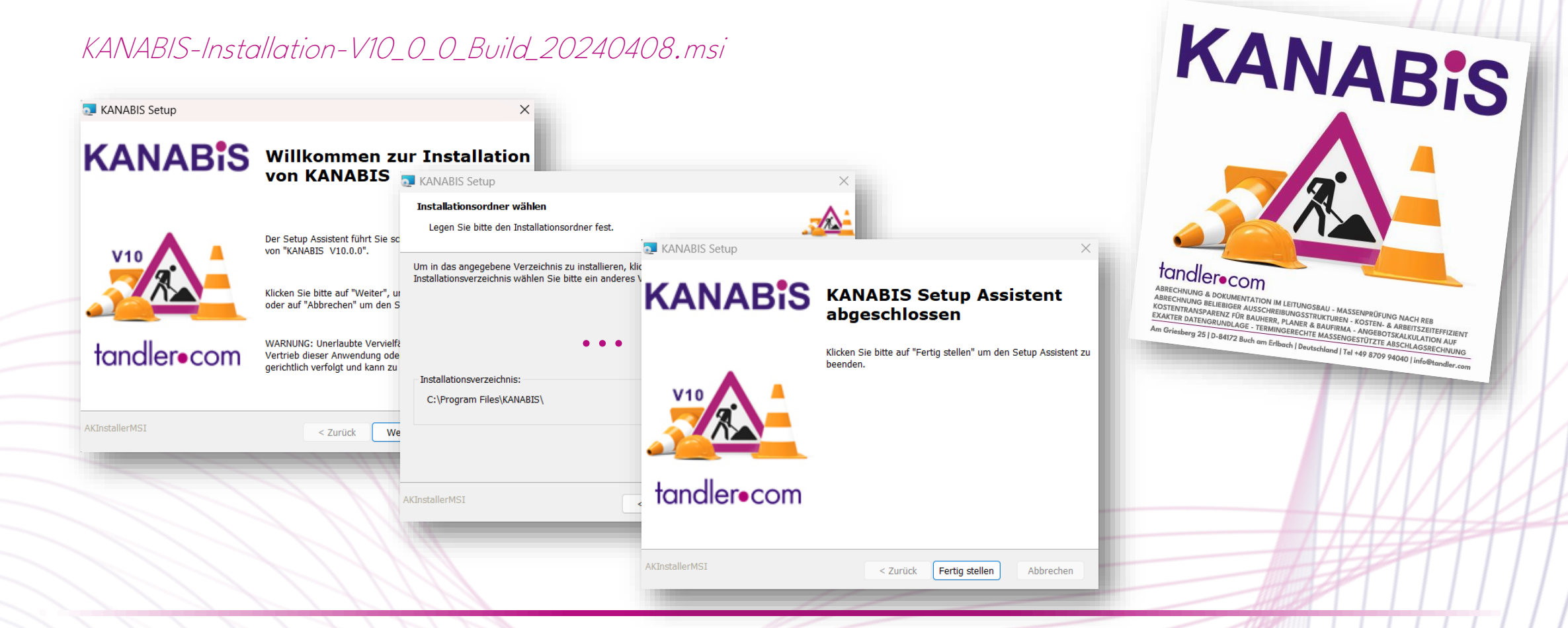

### Installation KANABIS Rel. V10.00.00

• USB-Dongle-Treiber installieren / aktualisieren

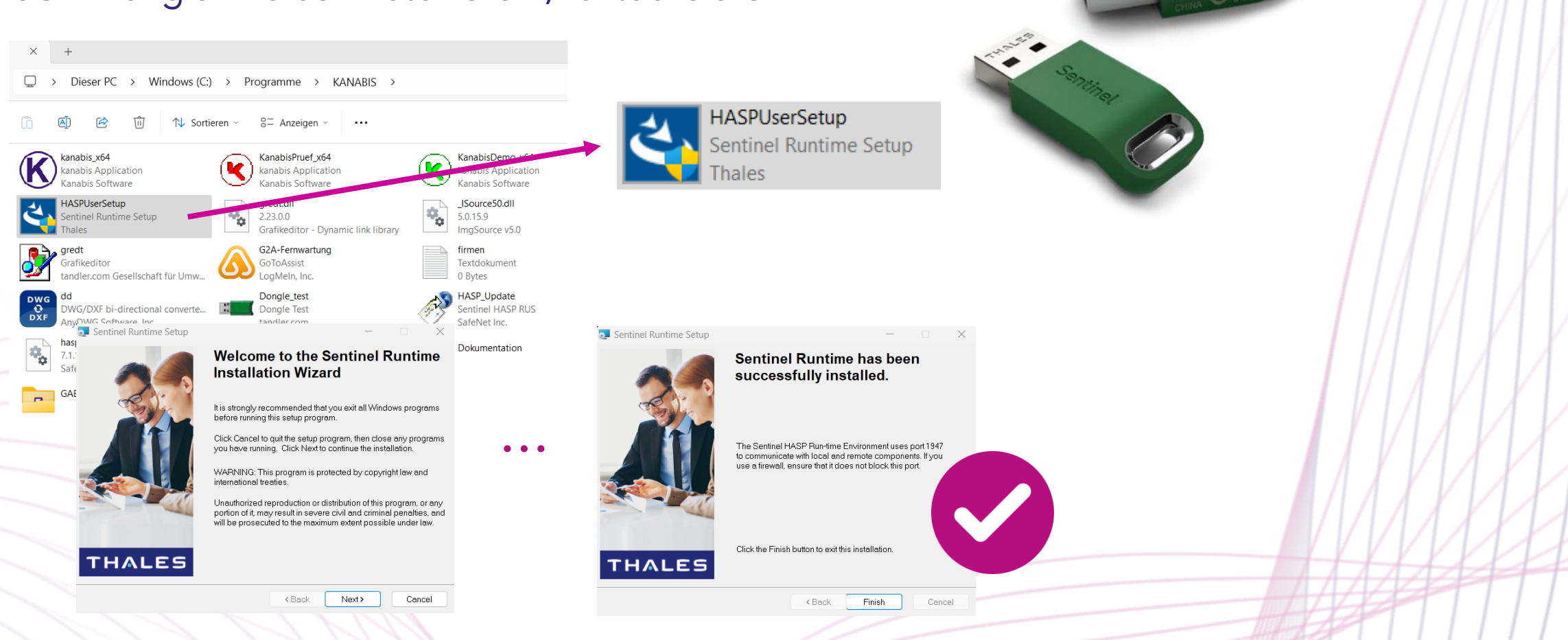

### Installation KANABIS Rel. V10.00.00

• USB-Dongle-Treiber Lizenzverlängerung

Sentinel Admin Control Center: *localhost:1947* 

| <ul> <li>✓ Mathe C: Lizenz all</li> <li>← → C</li> <li>O localhost:19</li> <li>O Übersetzen</li> </ul> | ktu × +<br>947/_int_/checkin.html |                                                                                                  |  |
|----------------------------------------------------------------------------------------------------|-----------------------------------|--------------------------------------------------------------------------------------------------|--|
| Sentinel-Schlüssel                                                                                     | Hostname der Lize                 | בו<br>nz aktualisieren/anhängen : stefanschmi71c9                                                |  |
| Produkte                                                                                               | Datei aussuchen:                  | Datei aussuchen<br>Datei format: V2C, V2CP, H2R, R2H, H2H oder ID-Datei Datei<br>anwenden Cancel |  |
| Merkmale<br>Sitzungen                                                                                  | _                                 |                                                                                                  |  |
| Aktualisieren/Anhängen                                                                                 |                                   |                                                                                                  |  |

#### WIKI - KANABIS

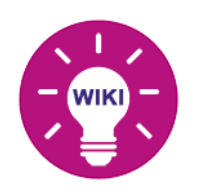

| Online-Portal <i>https://wiki.</i> | tandler.com                                                                                                    | 9 - A start of the start of the          | r × − ∞ .<br>w 1. answchwit S12 - S32 → bei 0.00          |                       |                                                          |   |
|------------------------------------|----------------------------------------------------------------------------------------------------|----------------------------------------------------------------------------------------------------|-----------------------------------------------------------|-----------------------|----------------------------------------------------------|---|
| 8                                  | KANABIS<br>Bauabrechnung                                                                                                    | 463.54<br>463.54<br>482.99<br>Technical and the second second secon | S 64 522<br>62 67<br>Getalle 19 70/00<br>ndrifi 512 - 532 | Querung Geländemodell | Hilfe<br>Wiki<br>Handbuch<br>Fernwartung<br>Über KANABIS | 2 |
| PDF                                | Konzepte und Anleitungen                                                                                                    | Webinare                                                                                                    |                                                           |                       |                                                          |   |
|                                    | <ul> <li>Schritt-für-Schritt-Anleitung KANABIS</li> <li>KANABIS Schnittstellen</li> <li>KANABIS Allgemein</li> <li>KANABIS Haltungen</li> </ul> | Release V9<br>Release V8                                                                                                    | 09.02.23<br>09.12.21                                      |                       |                                                          | 1 |
| Video                              | <ul> <li>Dongle Update</li> <li>KANABIS Installationsanleitung</li> </ul>                                                                       | Release V7.0.0<br>Neuerungen & Best Practice /<br>BIM                                                                                                    | 10.11.20<br>09.01.19                                      |                       |                                                          | ľ |

tandler.com GmbH Am Griesberg 25-27 D-84172 Buch am Erlbach Tel +49 8709 94040 info@tandler.com www.tandler.com

#### tandler•com

#### Neuer GAEB-Konverter V10.3.3

URL-T&T https://gaeb-tools.de/software/gaeb-konverter/

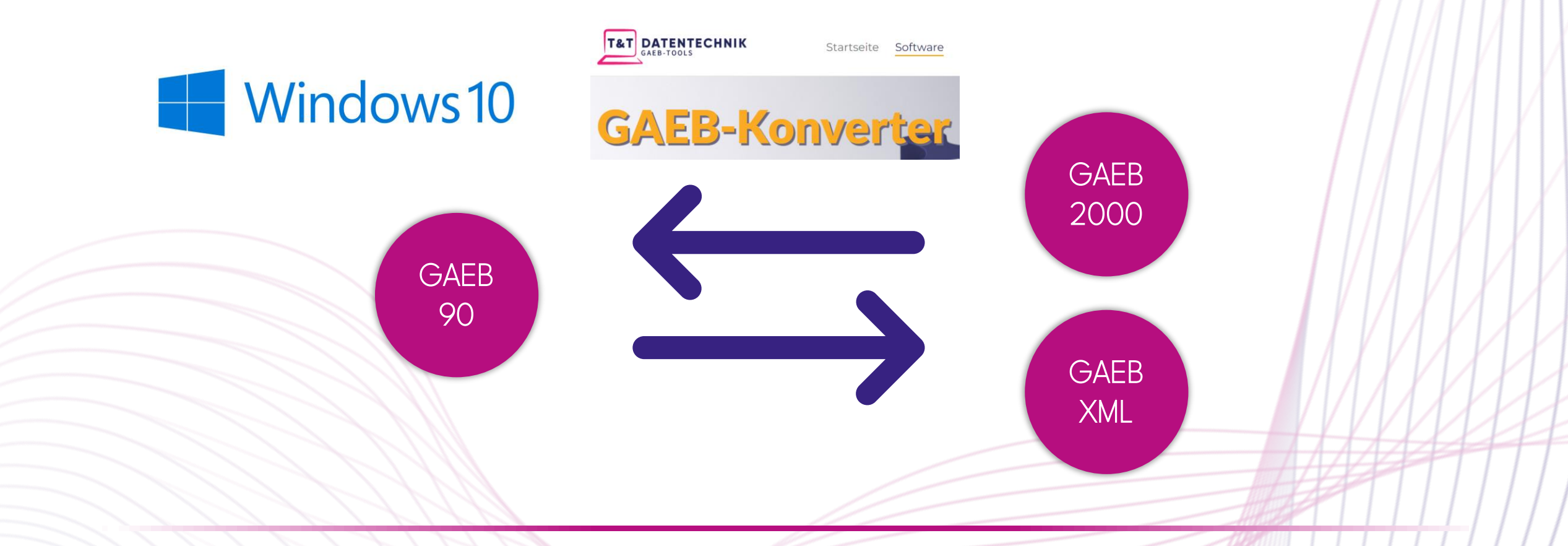

tandler.com GmbH Am Griesberg 25-27 D-84172 Buch am Erlbach Tel +49 8709 94040 info@tandler.com www.tandler.com

#### tandler•com

### Neues Programmdesign

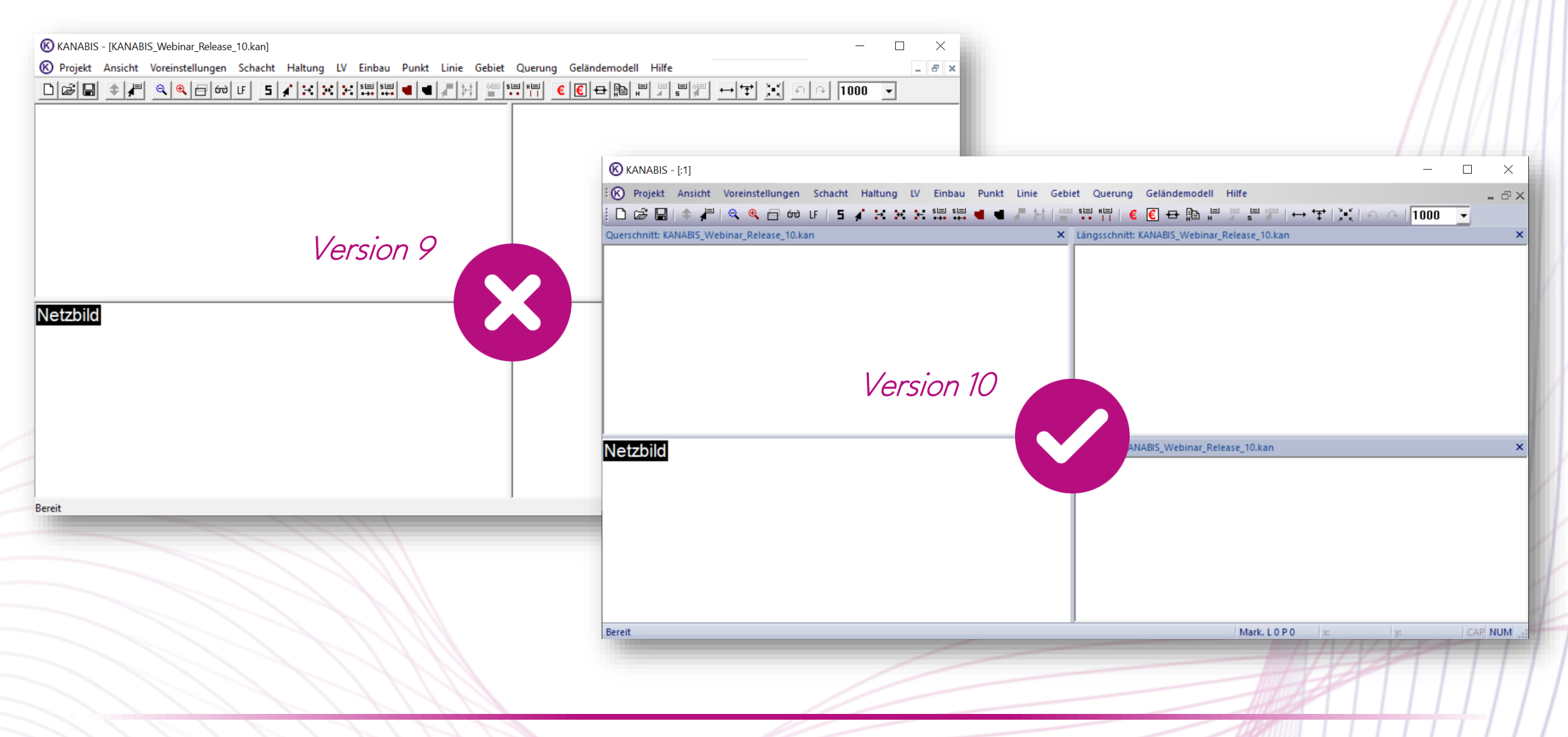

#### Neues Programmdesign

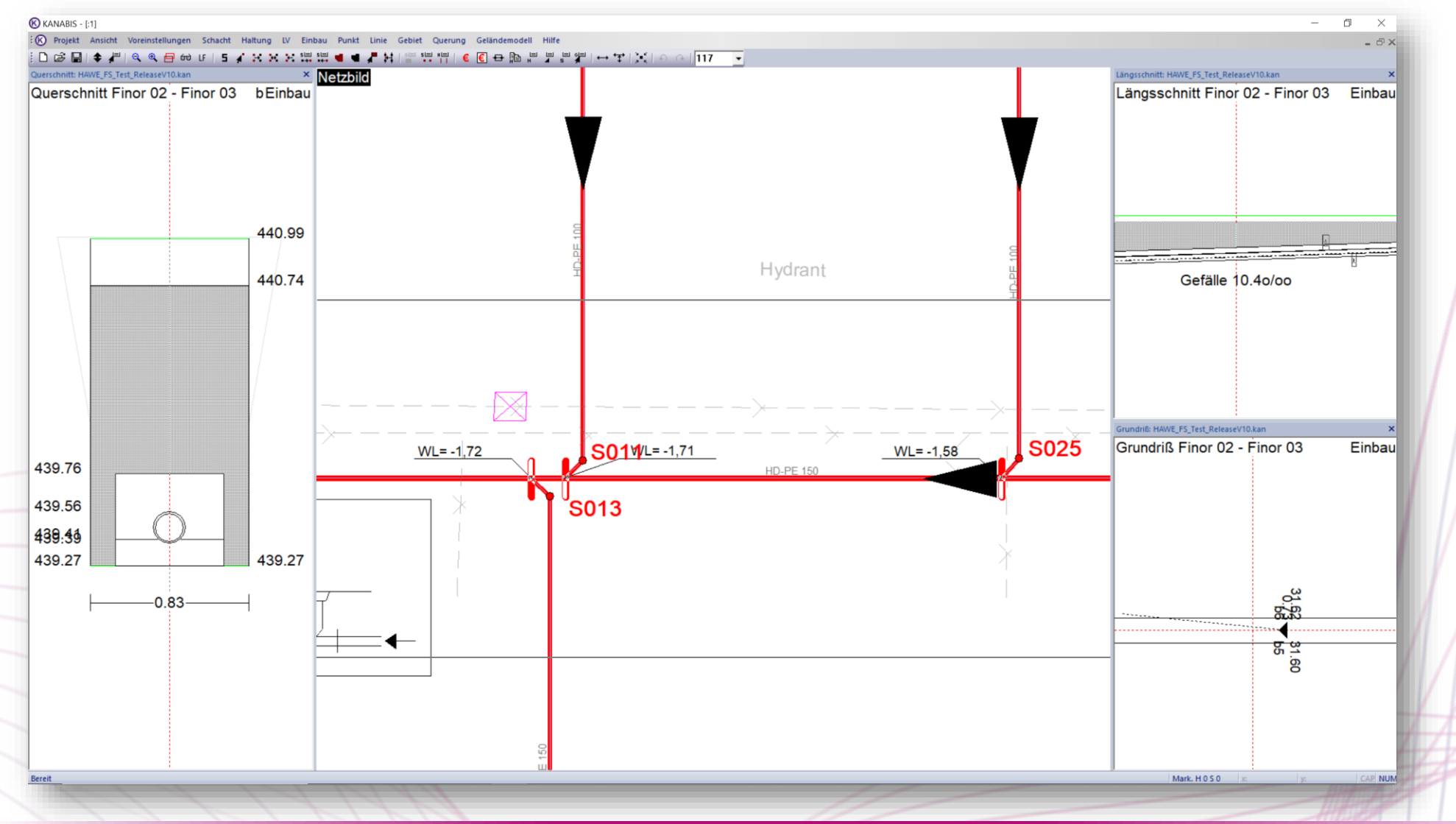

### Neues Programmdesign

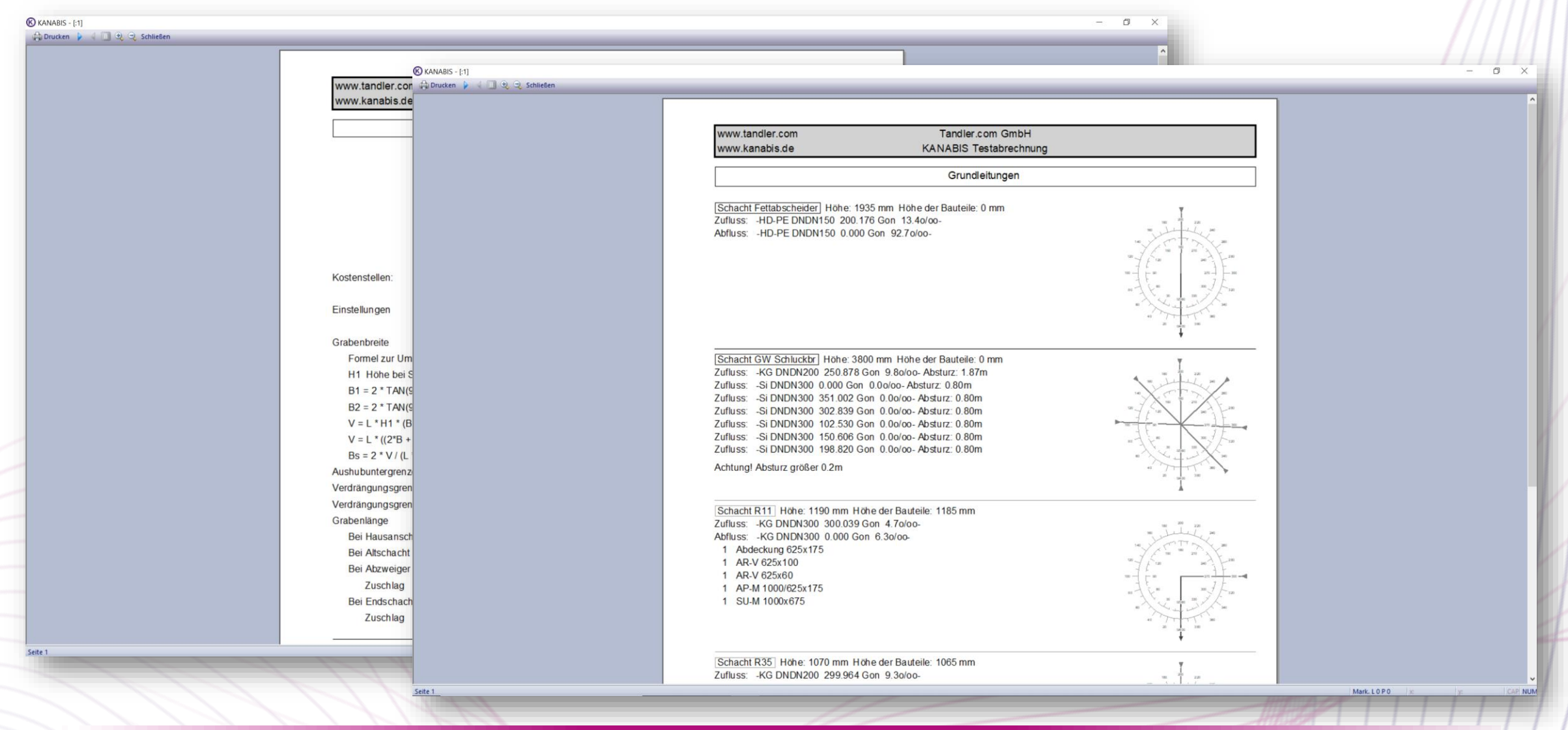

#### Neues Programmdesign

| laltung S052 - S53                                                                                                    |                                                                            |                                                         |                                                      |
|----------------------------------------------------------------------------------------------------|----------------------------------------------------------------------------|---------------------------------------------------------|------------------------------------------------------|
| Name<br>Haltungslänge in m<br>Grabenbreite<br>Sohlhöhe bei S052 (US) (mN<br>Sohlhöhe bei S53 (OS) (mNN<br>IT Böschung         | EN 1610<br>N)                                                              | 8.383<br>[0.520]<br>[440.112]<br>[440.244]<br>✓ OS → US | LV bearbeiten                                        |
| Kanalart Schmu<br>Strasse (Ke<br>Kostenstelle (Haupt<br>Schachtzuordnung Beide i<br>Rohr<br>Rohre bearbeiten                  | tzwasser<br>ine Strasse)<br>kostenstelle]<br>nach Vorgabe<br>(* HD-PE DNDN | •<br>•<br>•                                             | Einstellungen<br>LV (Formel)<br>Abzweiger<br>Gruppen |
| Eingegebene Rohrlänge<br>Auflager                                                                                             |                                                                            |                                                         | Dateianhang                                          |
| Art × KSA90<br>Rohrüberdeckung<br>Rohrüberdeckung [0,<br>Überdeckung LV (Grafik)<br>Verbau<br>(Kein Verbau)<br>beidseitig von | 2 Derdeckung                                                               | Optionen<br>iber Scheitel<br>LV (Formel)<br>m           | Info<br>Aufmaß-Nr.                                   |
|                                                                                                    |                                                                            | OK                                                      | Abbrechen                                            |

| Name                                                                                                    |                     |                        |                                            |                     |  |  |
|----------------------------------------------------------------------------------------------------|---------------------|------------------------|--------------------------------------------|---------------------|--|--|
| Haltungslänge in m                                                                                                    |                     |                        | 8.383                                      |                     |  |  |
| Grabenbreite                                                                                                    |                     | EN 1610                | [0.520]                                    |                     |  |  |
| Sohlhöhe bei S052 (                                                                                                    | US) (mNN)           |                        | [440.112]                                  |                     |  |  |
| Sohlhöhe bei S53 (O                                                                                                    | IS) (mNN)           |                        | [440.244]                                  |                     |  |  |
| 🔲 Böschung                                                                                                    |                     |                        | 🔽 OS -> US                                 | LV bearbeiten       |  |  |
| Kanalart                                                                                                    | Schmutzwa           | asser                  | •                                          | Einstellungen       |  |  |
| Strasse                                                                                                    | (Keine S            | Strasse)               | •                                          | LV (Formel)         |  |  |
| Kostenstelle                                                                                                    | [Hauptkost          | enstelle]              | •                                          | Abzweiger           |  |  |
| Schachtzuordnung                                                                                                    | Beide nach          | Vorgabe                | •                                          | Abzweigei           |  |  |
| Rohr                                                                                                    |                     |                        |                                            | Gruppen             |  |  |
| Rohre bearbei                                                                                                    | ten 📘 🕴             | HD-PE DNDI             | V100 👻                                     |                     |  |  |
|                                                                                                    |                     |                        |                                            |                     |  |  |
|                                                                                                    |                     |                        |                                            | Dateianhang         |  |  |
| Eingegebene Roh                                                                                                    | rlänge              |                        |                                            | Dateianhang         |  |  |
| Eingegebene Roh                                                                                                    | rlänge              |                        |                                            | Dateianhang         |  |  |
| Eingegebene Roh<br>Auflager<br>Art KSA90                                                                                   | rlänge              | •                      | Optionen                                   | Dateianhang         |  |  |
| Eingegebene Roh<br>Auflager<br>Art [. KSA90                                                                                | ırlänge             | <u> </u>               | Optionen                                   | Dateianhang         |  |  |
| Eingegebene Roh<br>Auflager<br>Art . KSA90<br>Rohrüberdeckung                                                              | Irlänge             |                        | Optionen                                   | Dateianhang<br>Info |  |  |
| Eingegebene Roh<br>Auflager<br>Art . KSA90<br>Rohrüberdeckung<br>Ø Rohrüberdeck                                            | ung 0.2             | ■                      | Optionen<br>über Scheitel                  | Dateianhang         |  |  |
| Eingegebene Roh<br>Auflager<br>Art . KSA90<br>Rohrüberdeckung<br>Ø Rohrüberdeck<br>Überdeckung LV                          | ung 0.2             | ▼ _<br>M<br>Überdeckun | Optionen<br>über Scheitel<br>g LV (Formel) | Dateianhang         |  |  |
| Eingegebene Roh<br>Auflager<br>Art J. KSA90<br>Rohrüberdeckung<br>Ø Rohrüberdeck<br>Überdeckung LV<br>Verbau               | ung 0.2             | Uberdeckun             | Optionen<br>über Scheitel<br>g LV (Formel) | Dateianhang         |  |  |
| Eingegebene Roh<br>Auflager<br>Art KSA90<br>Rohrüberdeckung<br>Ø Rohrüberdeck<br>Überdeckung LV<br>Verbau<br>(Kein Verbau) | ung 0.2<br>(Grafik) | Derdeckun              | Optionen<br>über Scheitel<br>g LV (Formel) | Dateianhang         |  |  |

### Neues Programmdesign

• Menü-Icons in Dropdown-Menüs

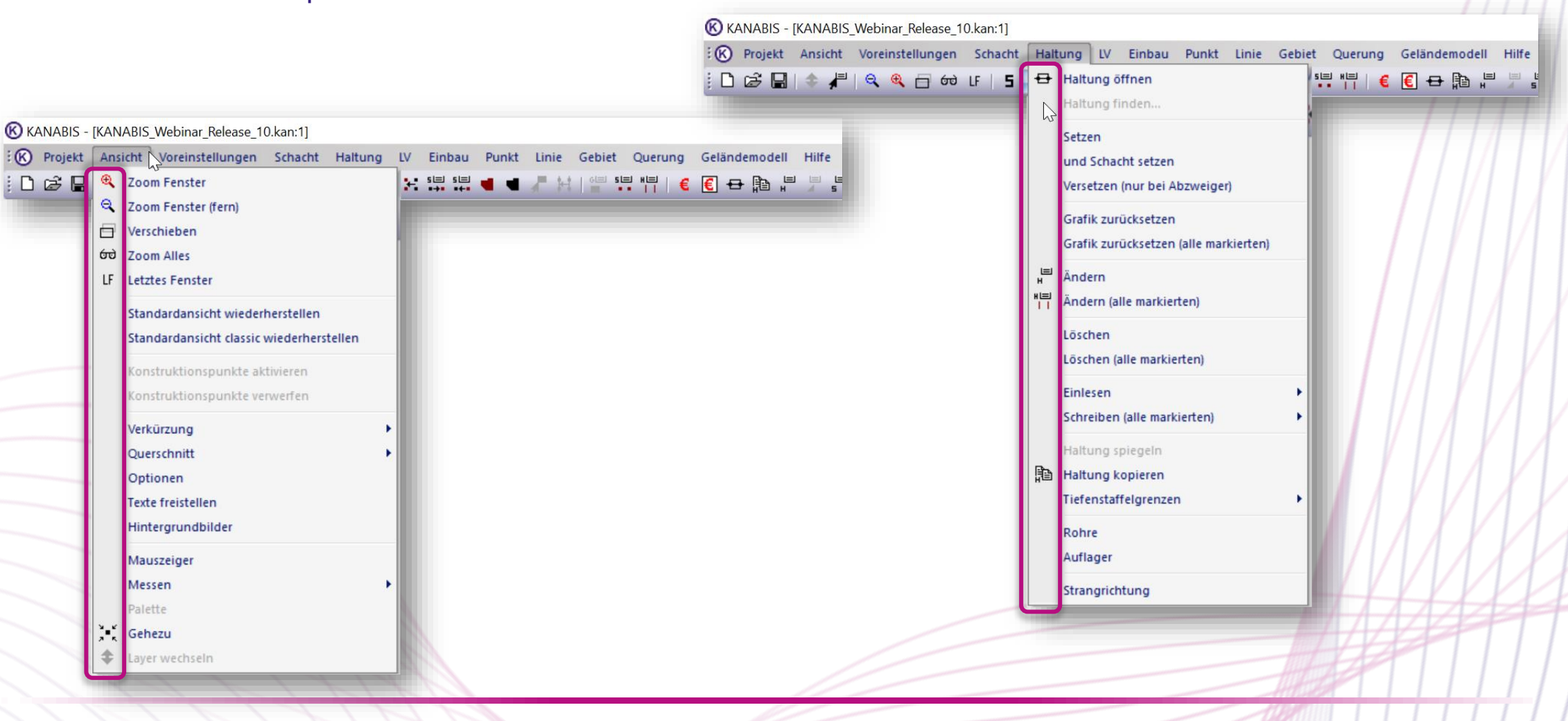

#### Neues Programmdesign

• "Dockable-Panes"

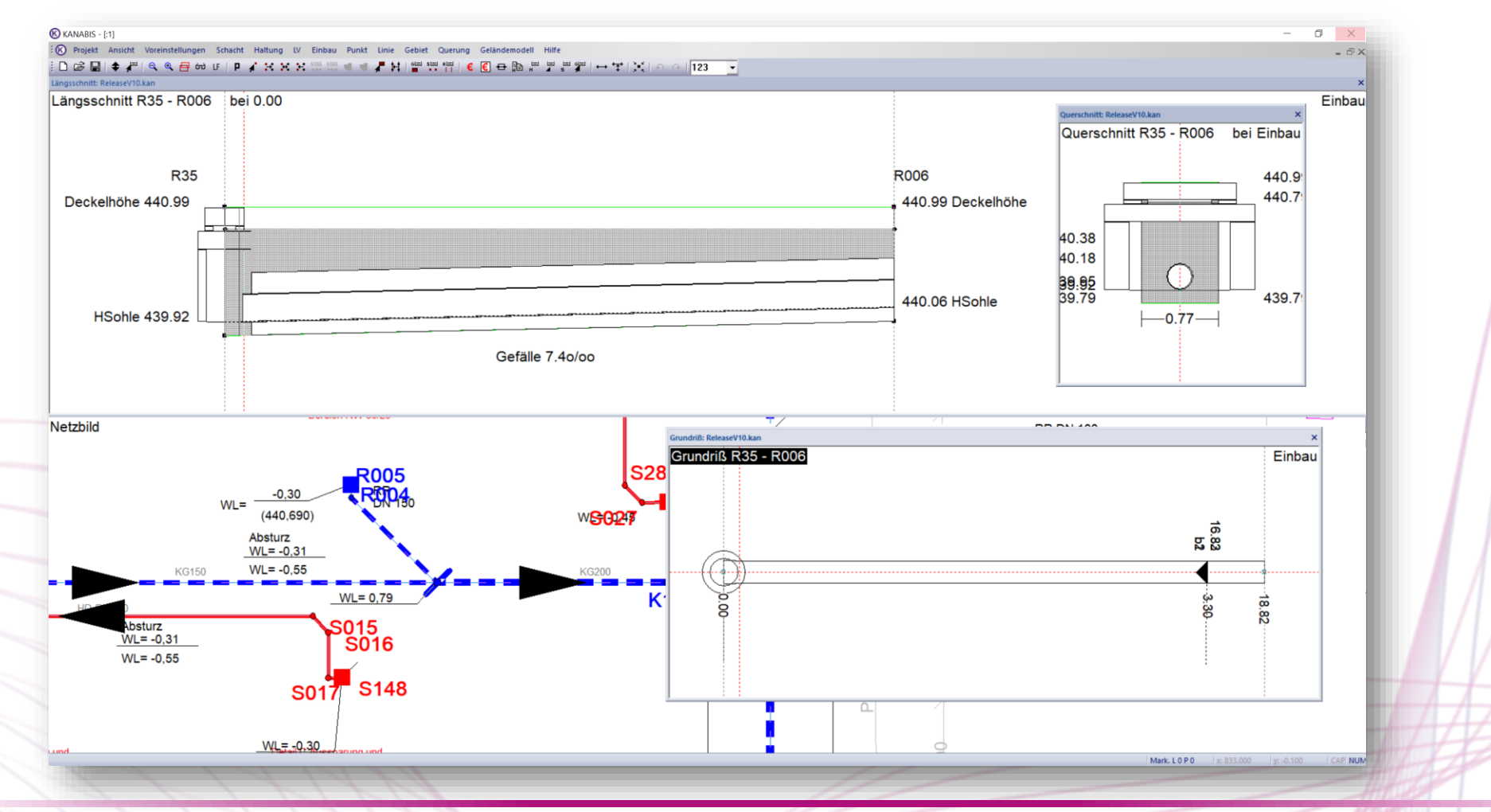

### Neues Programmdesign

• "Dockable-Panes"

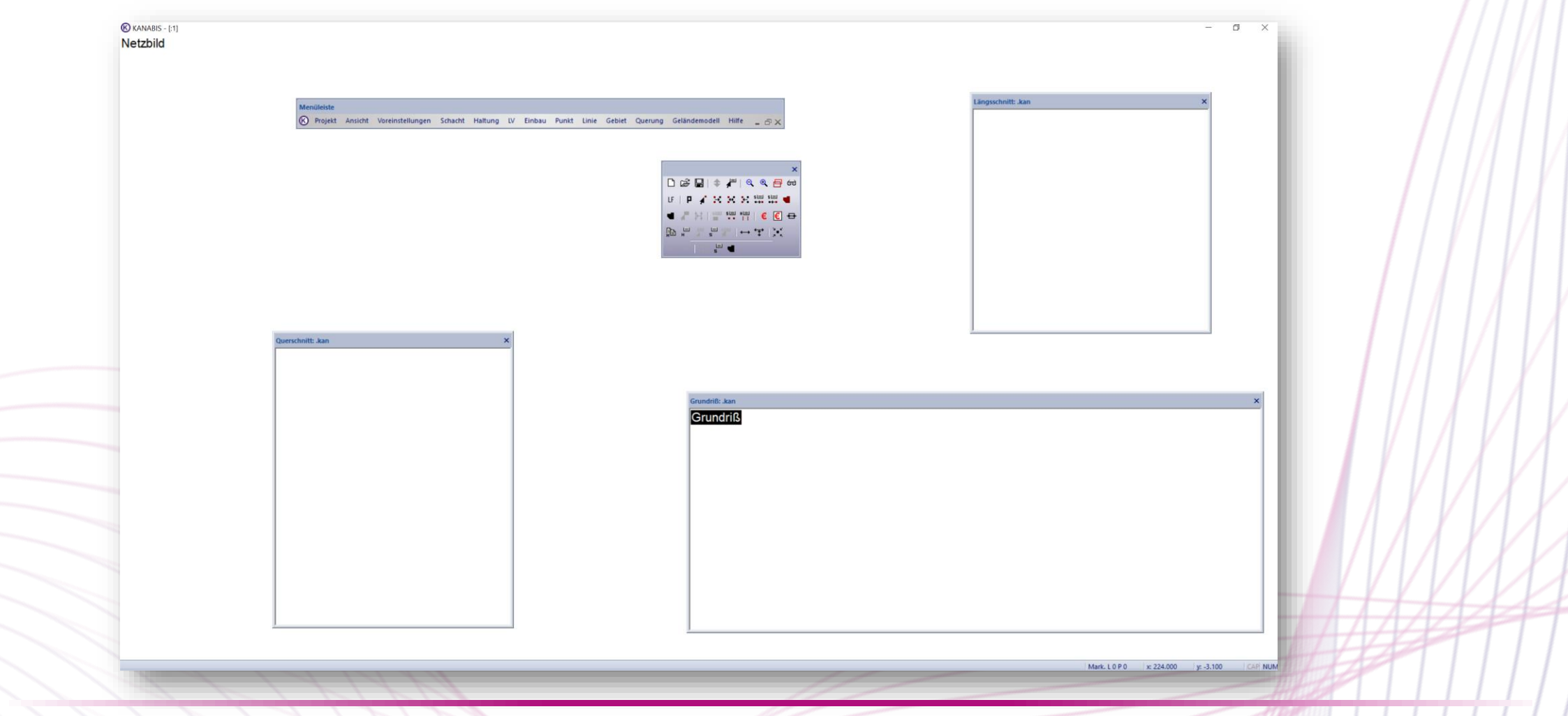

K Projekt Ansicht Voreinstellungen Schacht Haltung LV Einbau

Zoom Fenster

### Neues Programmdesign

• Standardansicht/"Fenster" wiederherstellen

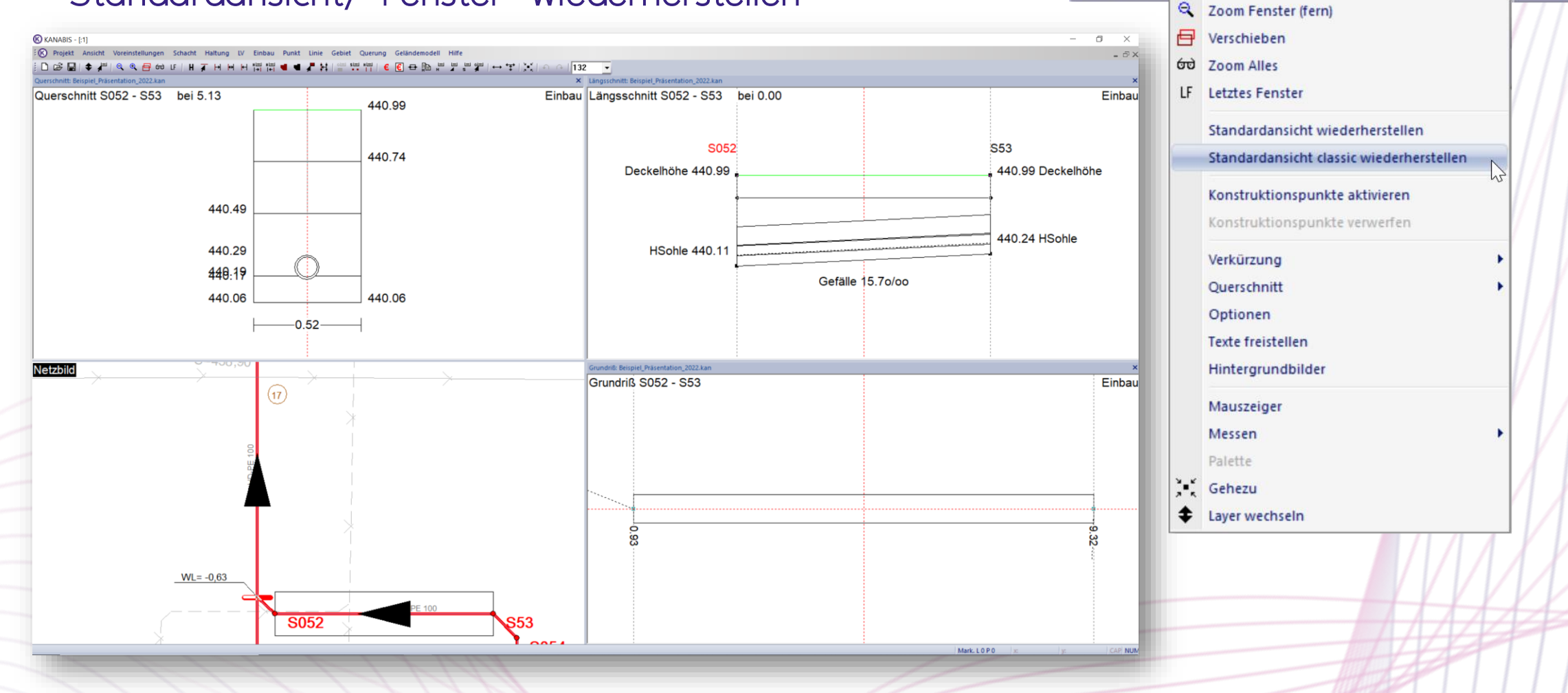

### "Arbeiten auf mehreren Bildschirmen"

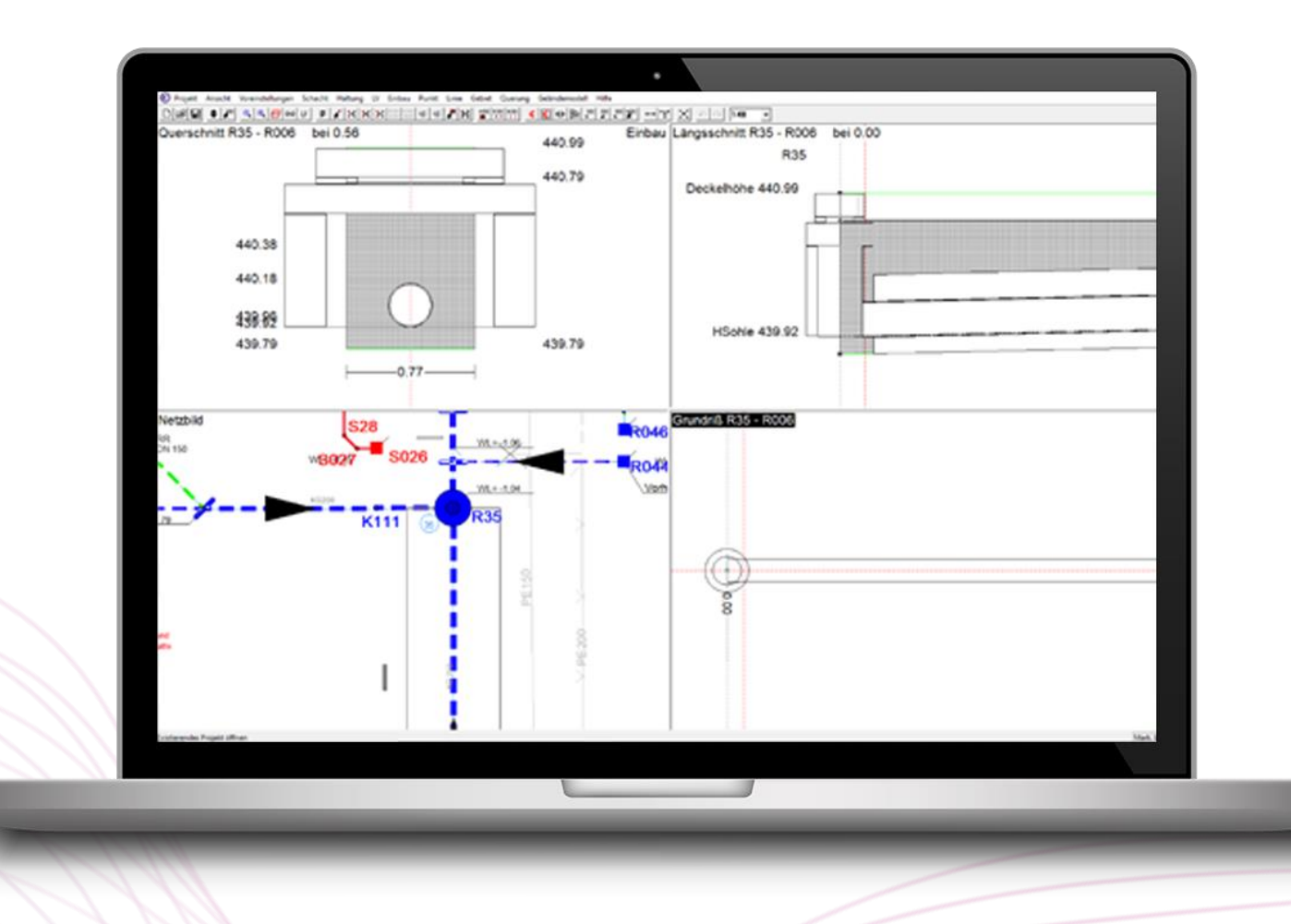

### "Arbeiten auf mehreren Bildschirmen"

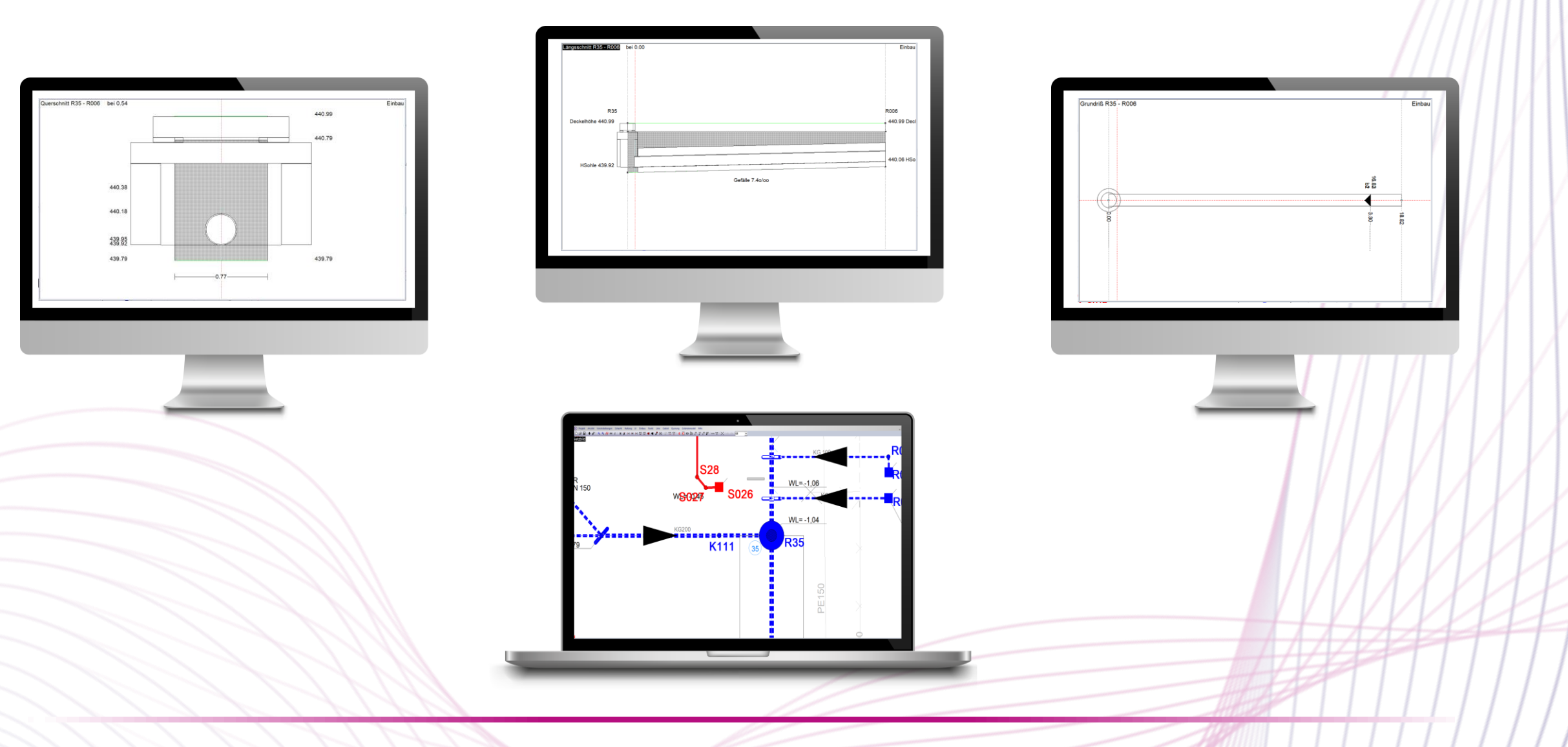

#### Geböschte Gräben - Darstellung

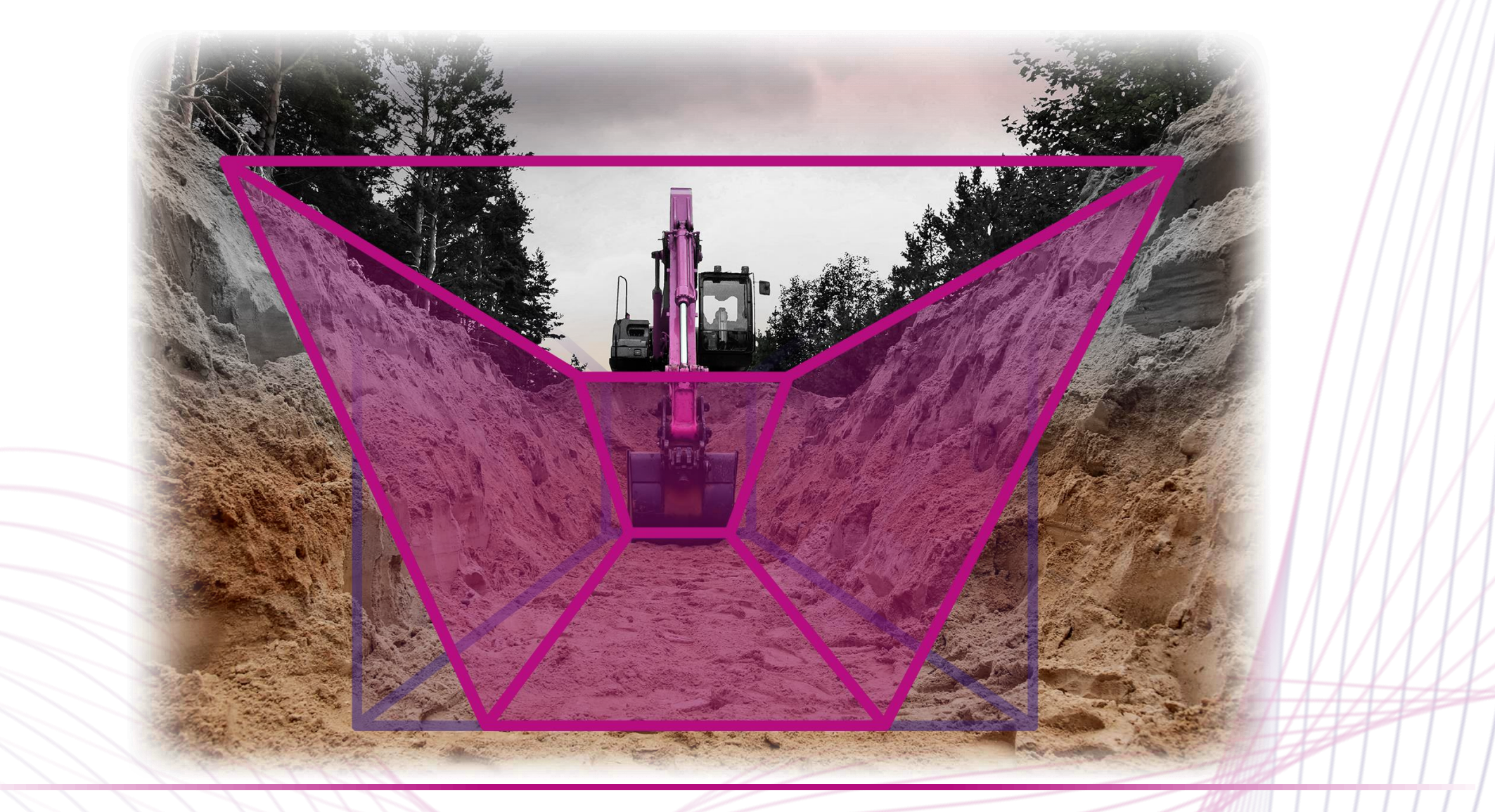

#### Geböschte Gräben - Darstellung

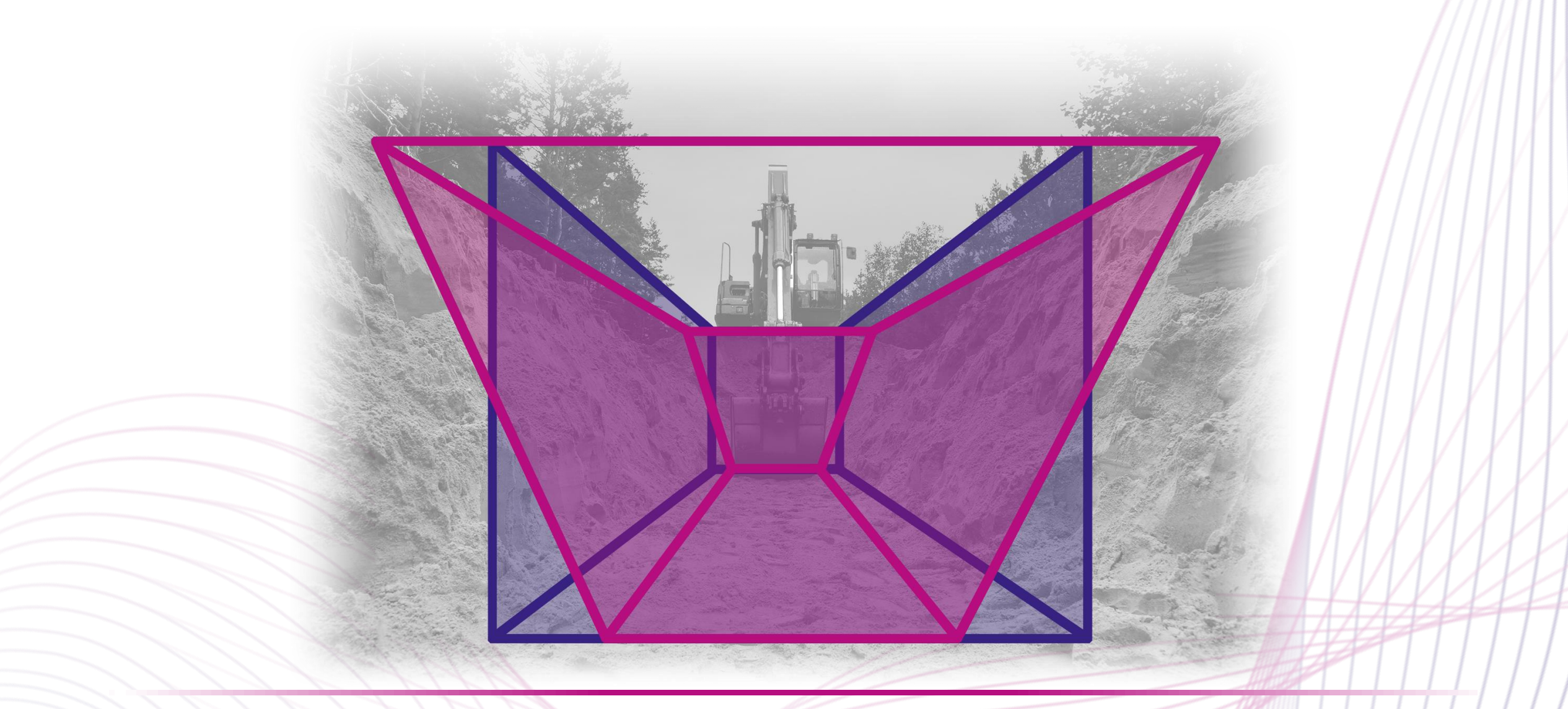

#### Geböschte Gräben - Darstellung

| 440.99 |                                                                                                    |               |
|--------|----------------------------------------------------------------------------------------------------|---------------|
|        | Haltung S052 - S53                                                                                                    | ×             |
| 440.74 | Name<br>Haltungslänge in m 8.383<br>Grabenbreite EN 1610 [0.520]                                                                                                    |               |
|        | Sohlhöhe bei S052 (US) (mNN)         [440.112]           Sohlhöhe bei S53 (DS) (mNN)         [440.244]                                                                       | 1V beatheiten |
|        | Böschung     ✓ OS -> US       Kanalart     Schmutzwasser                                                                                                    | Einstellungen |
|        | Strasse                                                                                                    | LV (Formel)   |
|        | Schachtzuordnung Beide nach Vorgabe                                                                                                    | Abzweiger     |
|        | Rohr<br>Rohre bearbeiten                                                                                                    | Gruppen       |
|        | Eingegebene Rohrlänge                                                                                                    | Dateianhang   |
| 439.99 | Auflager<br>Art KSA90  Optionen                                                                                                    | Info          |
|        | Rohrüberdeckung           Rohrüberdeckung         0.2         m über Scheitel           Überdeckung IV (Stefk)         Überdeckung IV (Stefk)         Überdeckung IV (Stefk) | Aufmaß-Nr.    |
|        | Verbau<br>(Kein Verbau)<br>beidseitig von m bis m                                                                                                    | Gesperit      |
|        | ОК                                                                                                    | Abbrechen     |

#### Geböschte Gräben - Darstellung

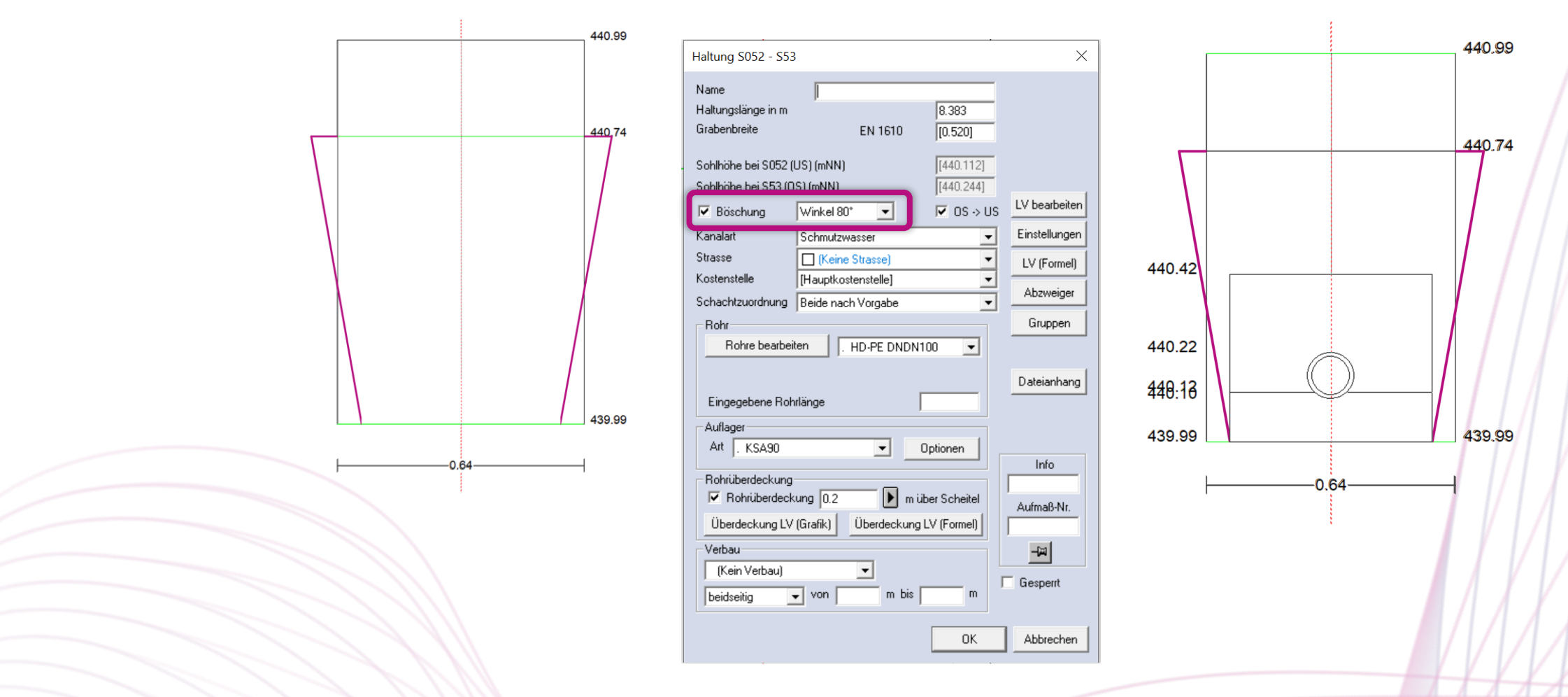

#### Geböschte Gräben - Darstellung

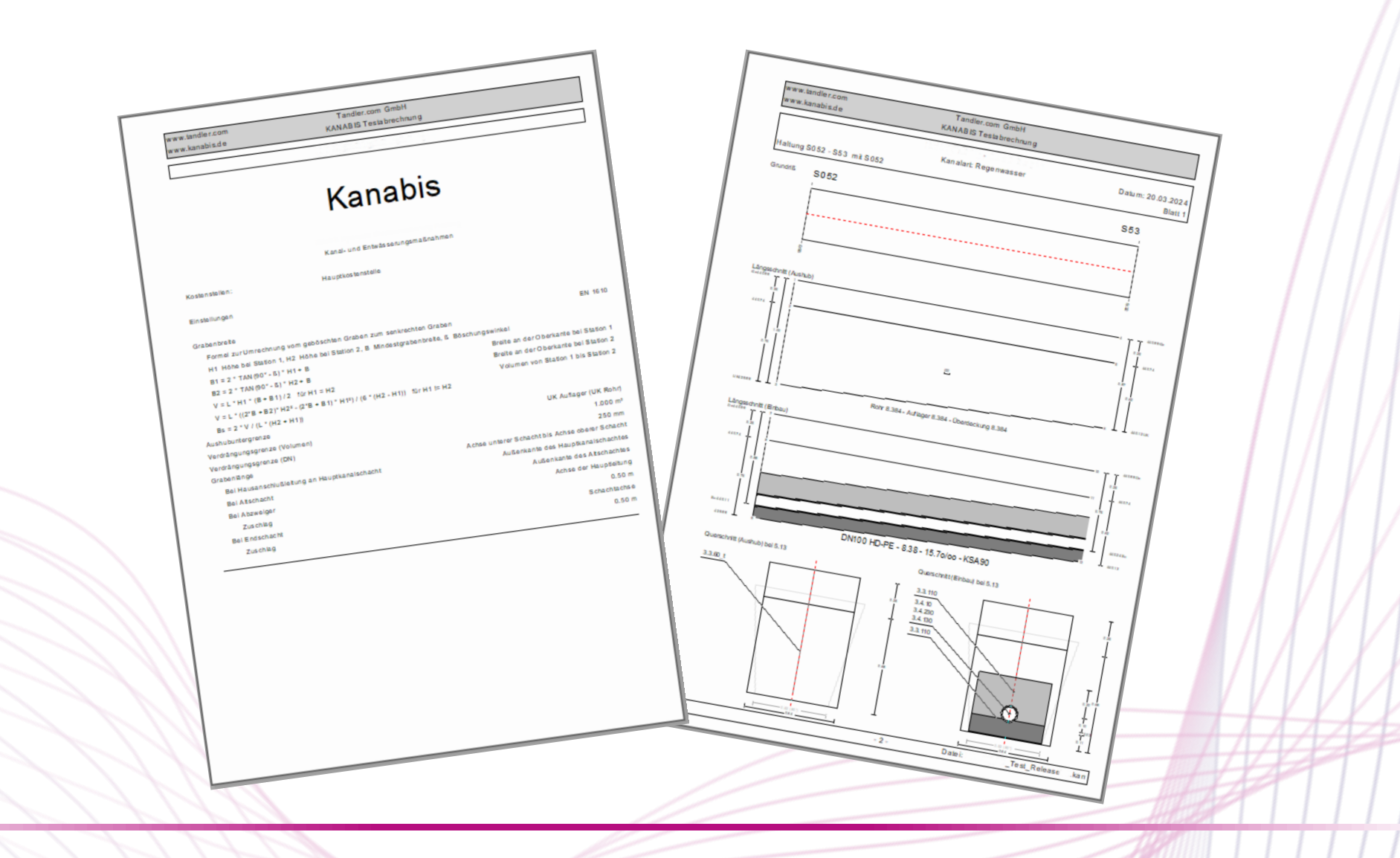

### Geböschte Gräben - Darstellung

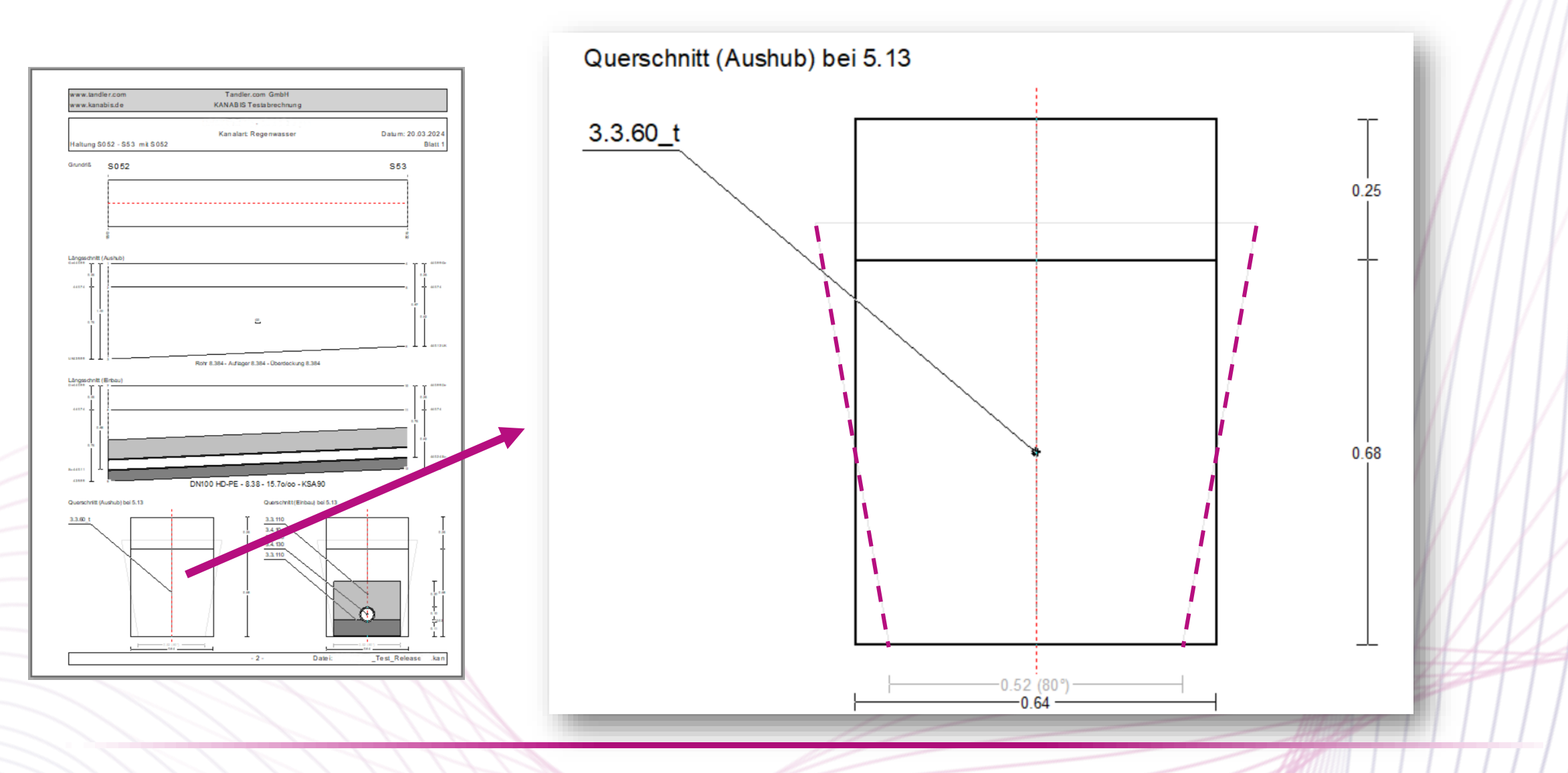

### Geböschte Gräben - Darstellung

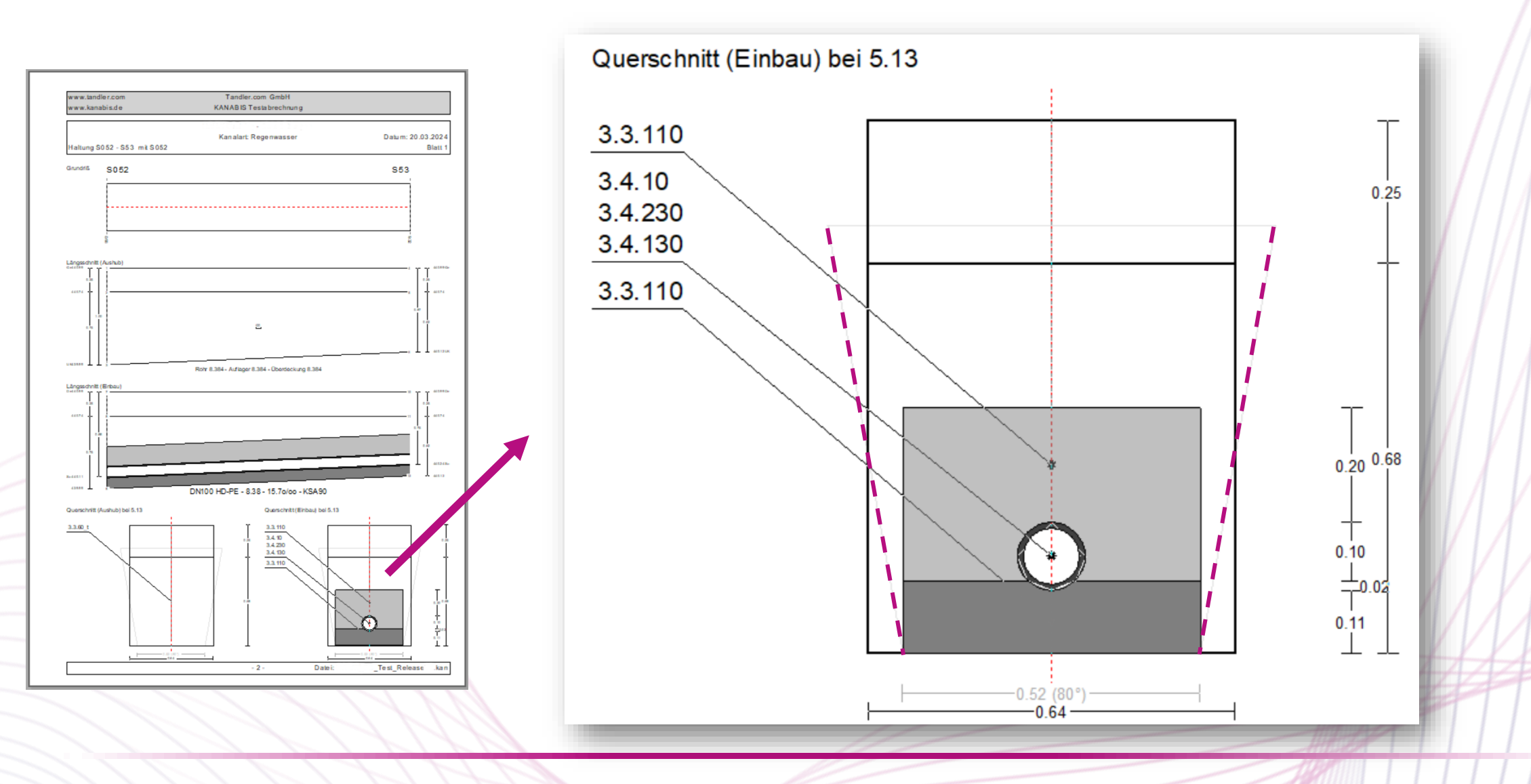

### LV-Import über GAEB-Schnittstelle

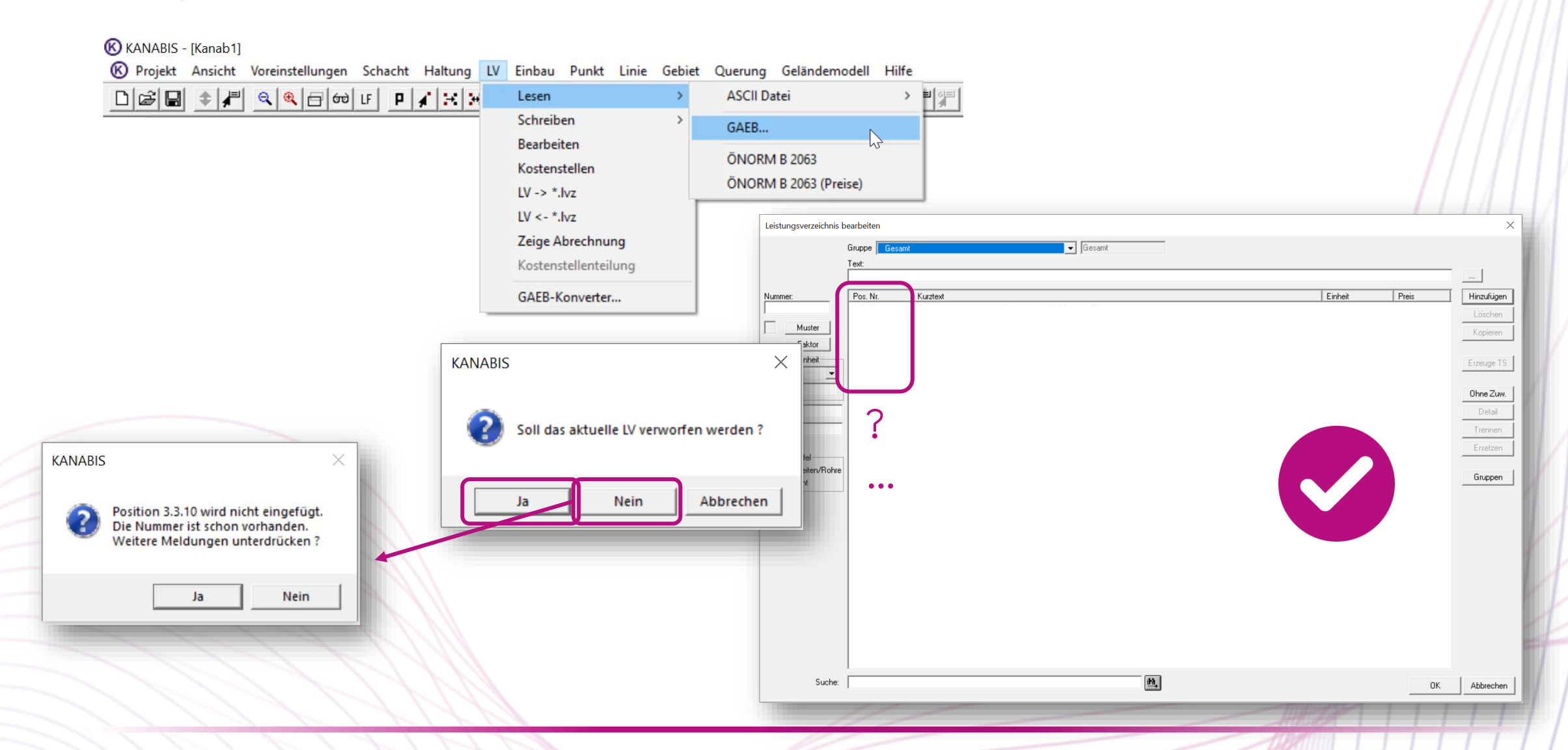

### LV-Import über GAEB-Schnittstelle

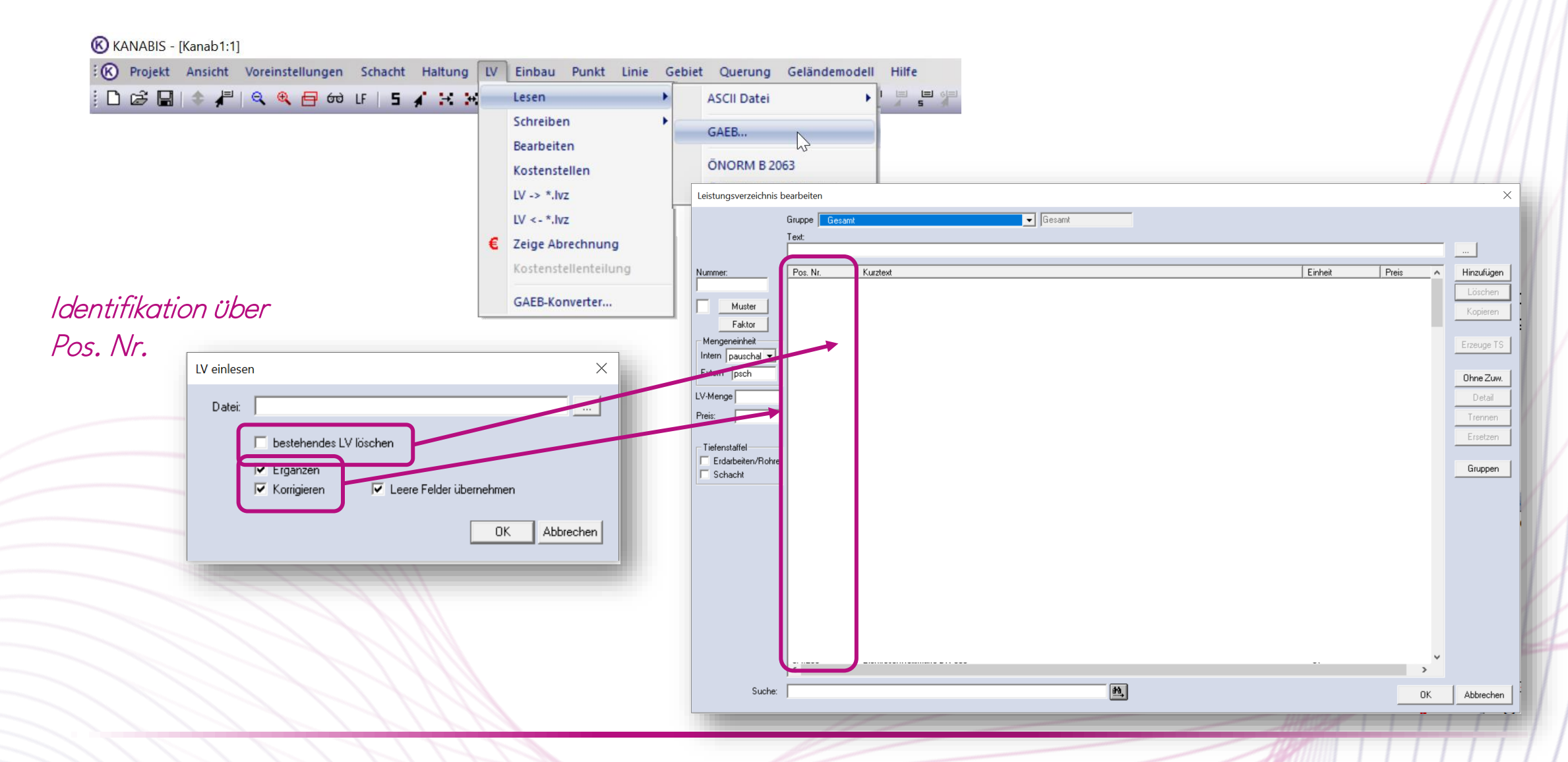

# Mengenzusammenstellung/Summenblatt Abrechnung

• Sortierung aufsteigend (alphanumerisch) nach Kostenstellen im Ausdruck

| <b>KAN</b> | ABIS - [KANABIS_Webinar_Release_10.kan:1]                                                                                                    |                                                                                                    |                                                                                                    | Abrechnungsoptionen ×                                                                                                    |  |
|------------|----------------------------------------------------------------------------------------------------|----------------------------------------------------------------------------------------------------|----------------------------------------------------------------------------------------------------|----------------------------------------------------------------------------------------------------|--|
|            | Projekt Ansicht Voreinstellungen Schacht Haltung LV Einbau Punkt Linie<br>Einstellungen<br>Aufbauen<br>Auffrischen<br>Ausspielen<br>Schließen<br>Schließen<br>Speichern als<br>Automatische Sicherung<br>Backup<br>Analyse |                                                                                                    | Druckauswahl ×<br>Haltungen<br>Alle Haltungen<br>Haltungsgruppe Allgemein C<br>Sortierung der Haltungen<br>nach Strängen<br>nach Strängen<br>nach Schachtnamen<br>Kostenstellen<br>Hauptkostenstelle<br>Kostenstelle 1<br>Kostenstelle 1<br>Kostenstelle 2<br>Dematkieren | Gesamt       Drucker         ✓ Deckblatt       Vorscha         ✓ Leitungszonen       Auswah         ✓ Grafikblatt       ✓ mit Schachtdarstellung         ✓ Bilddateien (.bmp;.jpg)       ✓ ohne Prüfrechnung         ✓ Abrechnung       ✓ ohne Prüfrechnung         ✓ detailierte Prüfrechnung       ✓ ohne Seiten         ✓ summenausgabe - gegliedert nach Haltungen       ✓ ohne Seiten         ✓ Summenausgabe - gegliedert nach Haltungen       ✓ ohne Seiten         ✓ Summenausgabe - gegliedert nach Haltungen       ✓ ohne Seiten         ✓ Summenausgabe - gegliedert nach Haltungen       ✓ ohne Seiten         ✓ Diptionen       ✓ Vergleich |  |
|            | Drucken<br>Dateiausgabe<br>Druckereinstellungen<br>1 KANABIS_Webinar_Release_10.kan<br>2 HAWE_FS_Test_ReleaseV8.kan<br>3 SR-Ba-KopieTandler.kan<br>4 Test_ReleaseV9_PDF_Norden.kan<br>Beenden                              | Abrechnung<br>Abrechnung (LV-Gruppen)<br>Schachtteilliste<br>Mengenliste<br>Mengenliste (Clipboard)<br>Anmeßskizzen<br>Netzbildausschnitt<br>Notizblock<br>Einstellungen | LV - Gruppe Gesamt                                                                                                    | Kostenstellen ignorieren         Kopfzeile         Links         Mitte         Kanalart: Regenwasser         Rechts         Datum: #D         Fußzeile         Links         Mitte         Fußzeile         Links         Mitte         #S -         Rechts       Datei: #P         Abbrechen                                                                                                    |  |

### KANABIS Rel. V10.00.00

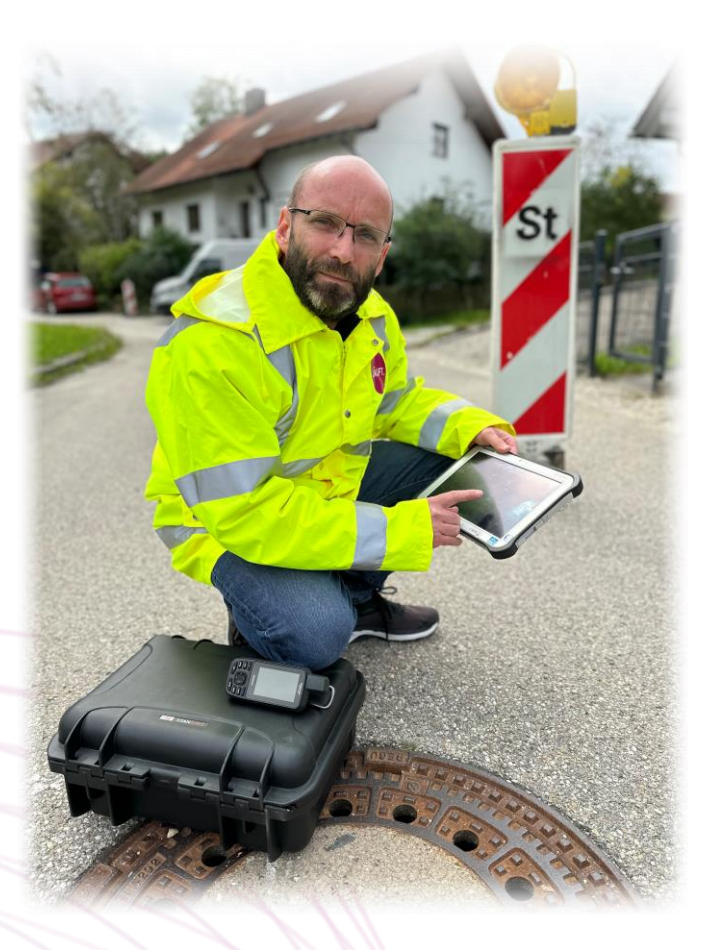

#### Stefan Schmidbauer

tandler.com GmbH

Am Griesberg 25 D-84172 Buch am Erlbach Tel +49 8709 94040

stefan.schmidbauer@tandler.com

info@tandler.com www.tandler.com

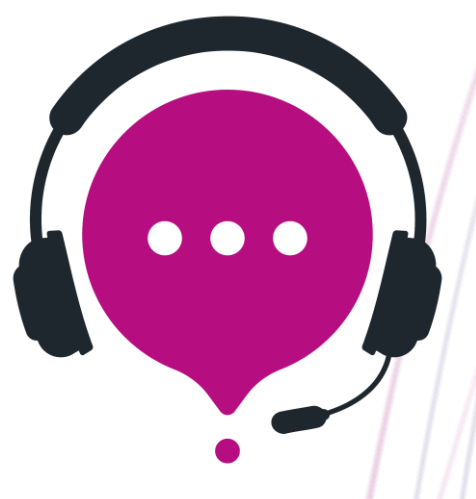

Quellen verwendete Bilder: Adobe Stock (https://stock.adobe.com), tandler.com